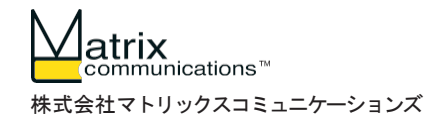

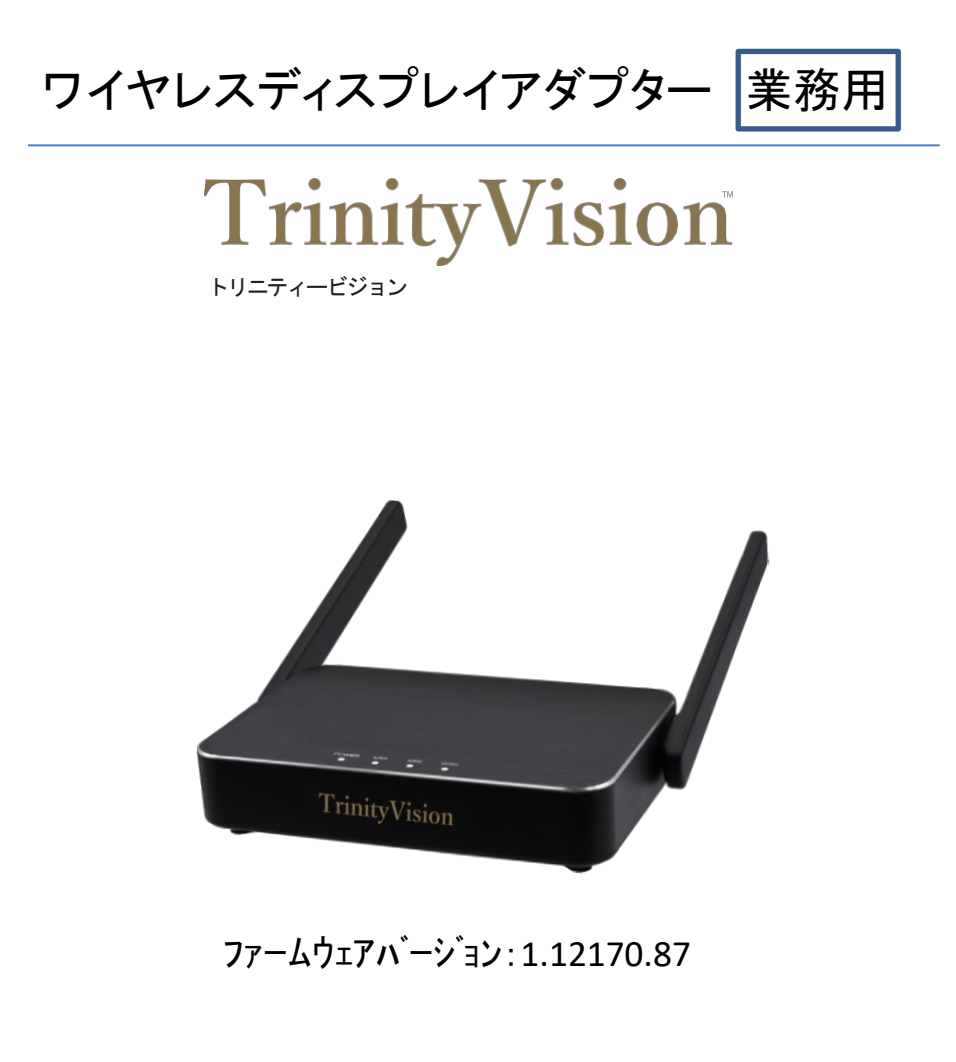

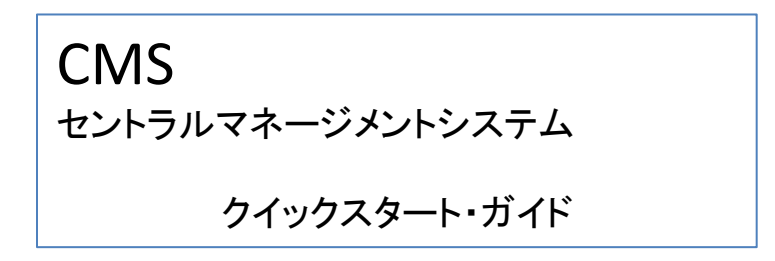

管理パソコンにインストールされているcmstoolをクリックしてください。

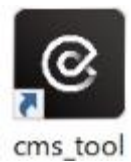

CMSの初期画面

・初回のみパスワードを入力し、Remember melこチェックしてください。 次回からパスワードの入力を省略できます。→をクリックしてください。

| © cms_tool                           | - 🗆 X |
|--------------------------------------|-------|
|                                      |       |
|                                      |       |
| Welcome to EZCast Pro/ QuattroPod CM | S     |
|                                      |       |
| Password (2)                         |       |
|                                      |       |
| Remember me                          |       |
| $\sim$                               |       |
| $( \rightarrow)$                     |       |
|                                      |       |
| Forget password                      |       |
|                                      |       |
|                                      |       |
|                                      |       |
|                                      |       |

ダッシュボード画面

TrinityVisionの総合的な管理を行います。

| @ cm | s_tool |             |      |                               |               |            |                         | -    | o ×          |                                 |
|------|--------|-------------|------|-------------------------------|---------------|------------|-------------------------|------|--------------|---------------------------------|
|      | 1年3組   | (1)         |      |                               |               |            | ( <b>=</b> ) ( <b>C</b> | )(+) | <b> </b> ← Î | ー グループ化コントロール<br>項目の追加/削除/移動する  |
|      |        | STATUS 👻    | ROLE | ID 🕶                          | TYPE 🗸        | CONNECTION | IP                      |      | »            | 場合使用します。                        |
|      |        | ▲ ●         |      | TrinityVision_BF4B7F81        | TrinityVision | 出 (0)      | 192.168.1.26            |      |              |                                 |
|      | 2年1組   | ] (1)       |      |                               |               |            |                         |      |              |                                 |
|      |        | STATUS 👻    | ROLE | ID 🔻                          | TYPE 🕶        | CONNECTION | IP                      |      | »            | デバイスのステータス                      |
|      |        | •           |      | DIRECT-TrinityVision_BF4D5300 | TrinityVision |            |                         | ¢    |              | ATrinityVisionの接続状態を<br>把握できます。 |
|      | 3年A組   | (1)         |      |                               |               |            |                         |      |              |                                 |
|      |        | STATUS 👻    | ROLE | ID 👻                          | TYPE 🕶        | CONNECTION | IP                      |      | 4            |                                 |
|      |        | ▲ ●         |      | DIRECT-TrinityVision_BF69B252 | TrinityVision | 齿 (1)      | 10.8.0.38               |      |              |                                 |
|      |        |             | host | S5-SH                         | none          | 중 (app)    | 10.8.0.90               |      |              |                                 |
|      | Device | Remote Rebo | oot  |                               |               |            |                         | 9    | •            | _ CMSツール設定                      |
|      |        | Î           |      |                               |               |            |                         |      |              | 等が行えます。                         |
|      | パラ     | メーター(       | カ設す  | 2                             |               |            |                         |      |              |                                 |

ハファーターの設定 各種管理項目の設定/変更ができます。 SSID/壁紙/緊急放送等行えます。

## ステータス状況について

ダッシュボード画面のSTATUS矢印をクリックすると表示されます。

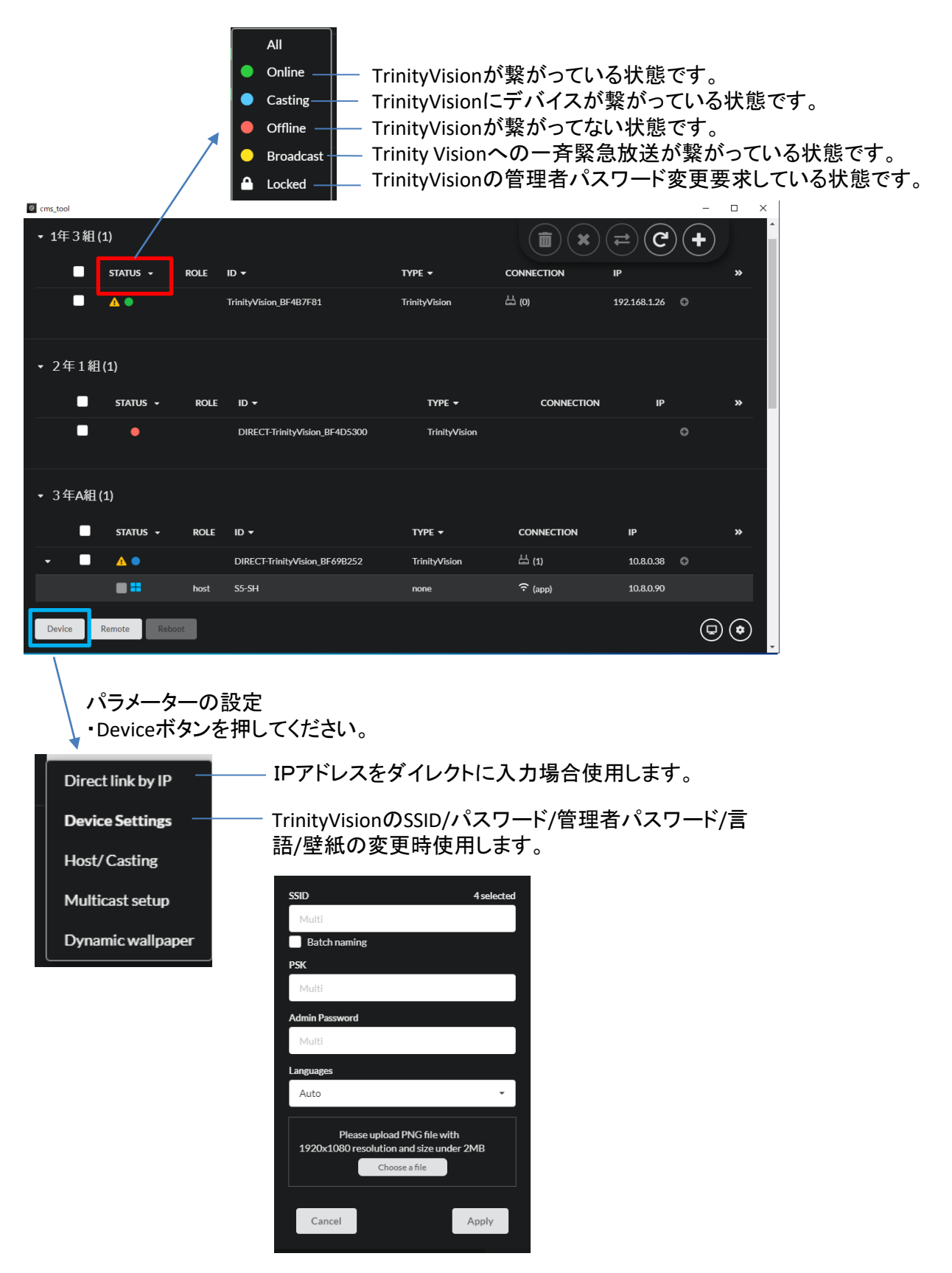

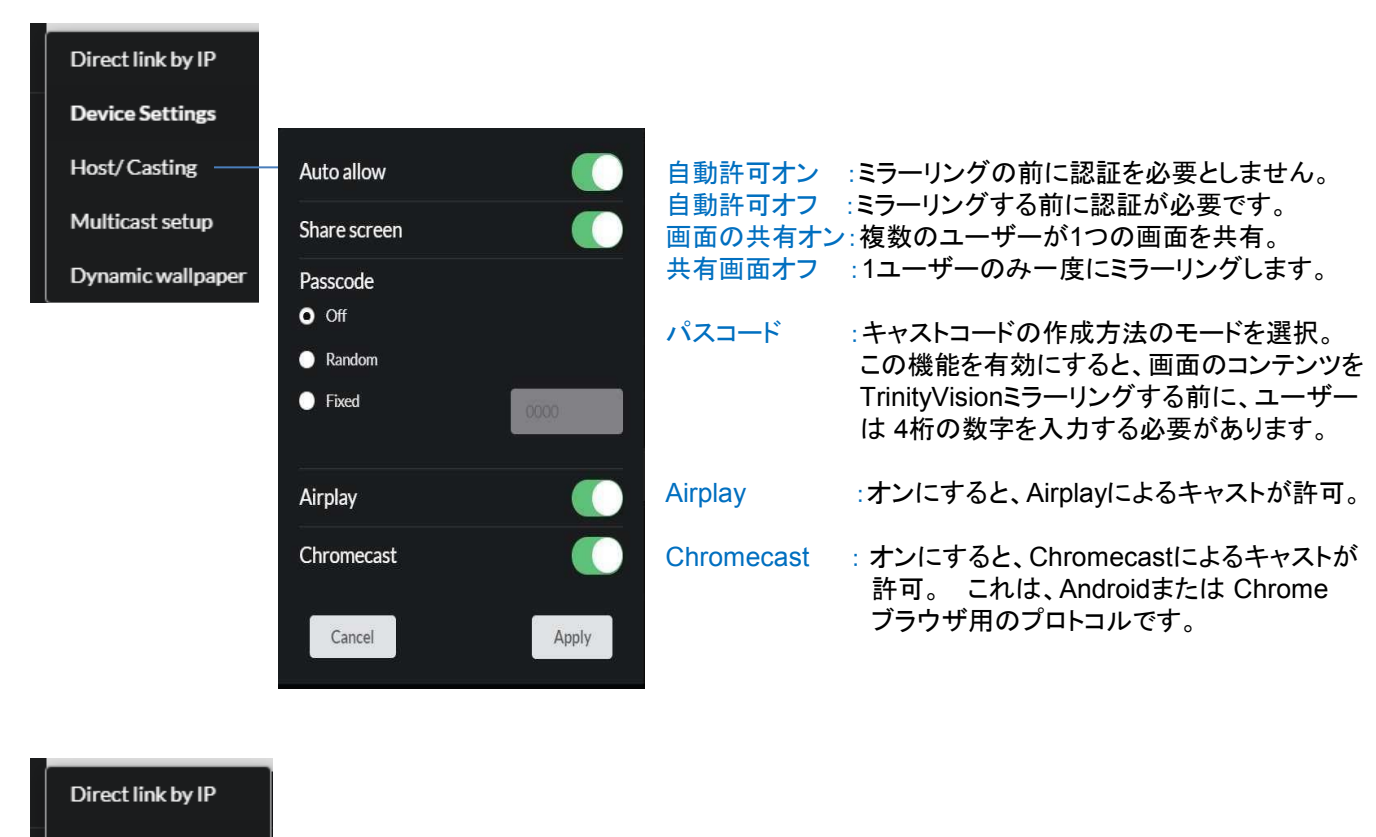

| Device Settings    |                                 |
|--------------------|---------------------------------|
| Host/Casting       |                                 |
| Multicast setup —— | ―― マルチキャストのグループIDとルータ情報を設定します。  |
| Dynamic wallpaper  | URLおよびUSBディスクから壁紙を表示する方法を設定します。 |

| Cms_tool |              |             |                               |               |            |              | - | n x |
|----------|--------------|-------------|-------------------------------|---------------|------------|--------------|---|-----|
| ▼1年3組(   | (1)          |             |                               |               |            | = C          | + |     |
|          | STATUS 🗸     | ROLE        | ID 🕶                          | туре 👻        | CONNECTION | IP           |   | »   |
|          | ▲ ●          |             | TrinityVision_BF4B7F81        | TrinityVision | 岱 (0)      | 192.168.1.26 |   |     |
| • 2年1組   | .(1)         |             |                               |               |            |              |   |     |
|          | STATUS 👻     | ROLE        | ID 🔻                          | TYPE 🕶        | CONNECTION | IP           |   | »   |
| •        | •            |             | DIRECT-TrinityVision_BF4D5300 | TrinityVision |            |              |   |     |
| ◆ 3年A組   | (1)          |             |                               |               |            |              |   |     |
|          | STATUS -     | ROLE        | ID 🔻                          | TYPE 🔻        | CONNECTION | IP           |   | »   |
| -        | ▲ ●          |             | DIRECT-TrinityVision_BF69B252 | TrinityVision | 出 (1)      | 10.8.0.38    |   |     |
|          |              | host        | S5-SH                         | none          | îr (app)   | 10.8.0.90    |   |     |
| Device   | Remote Reboo | t           |                               |               |            |              | ▣ |     |
|          | IJ∃<br>•Ri   | E—h<br>emot | ・の設定<br>teボタンを押してくだ           | さい。           |            |              |   |     |

## Broadcastの使用方法について

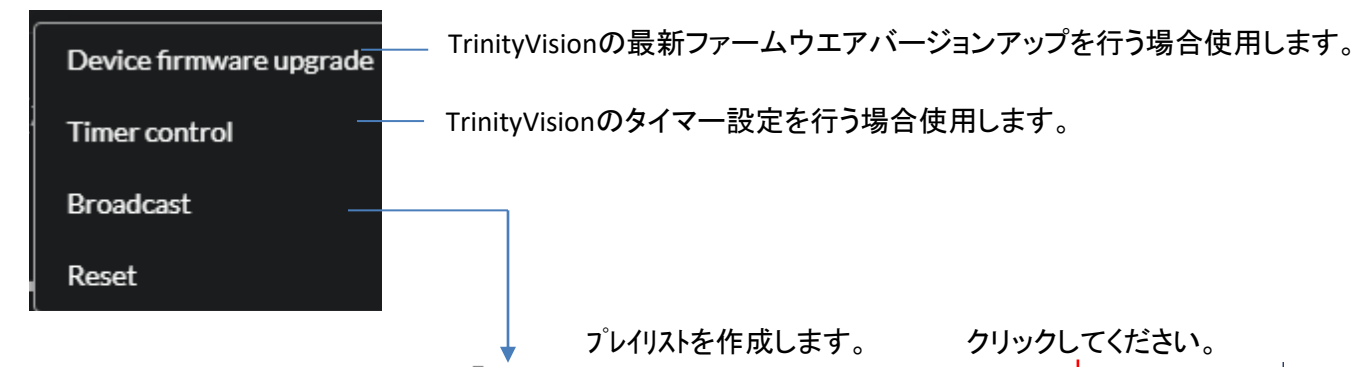

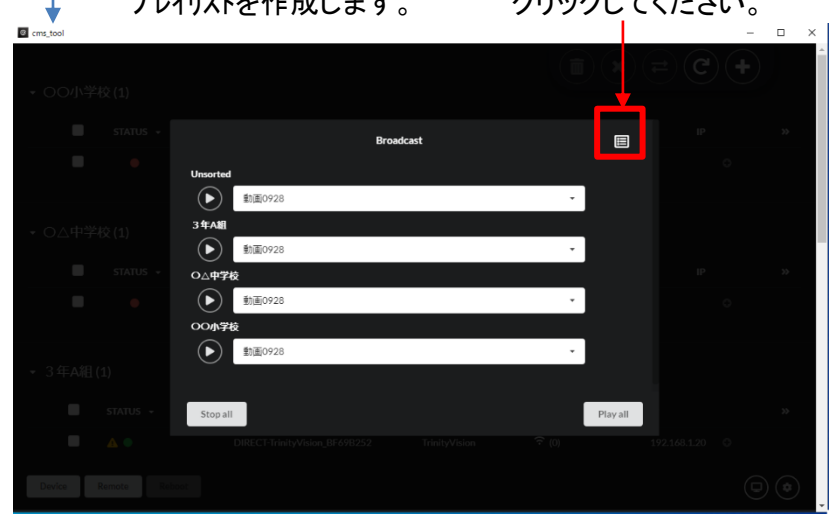

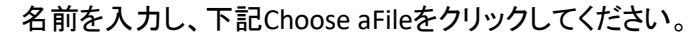

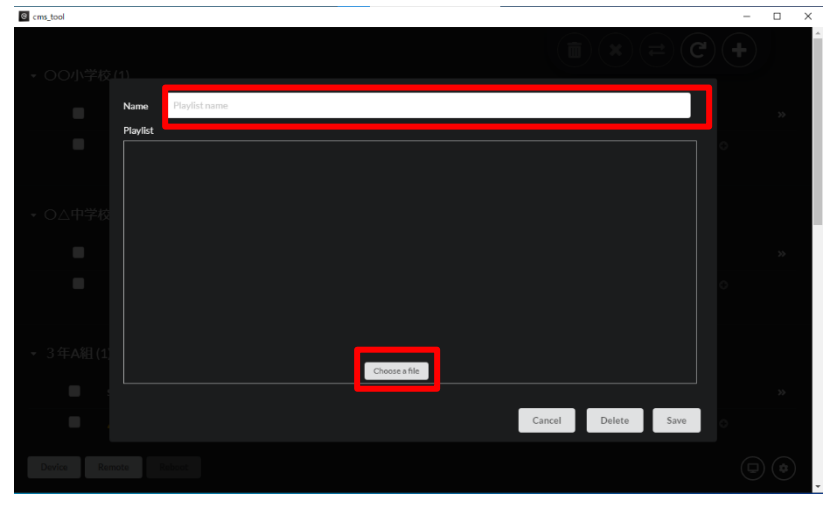

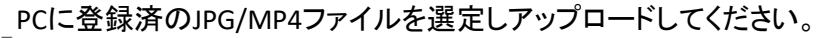

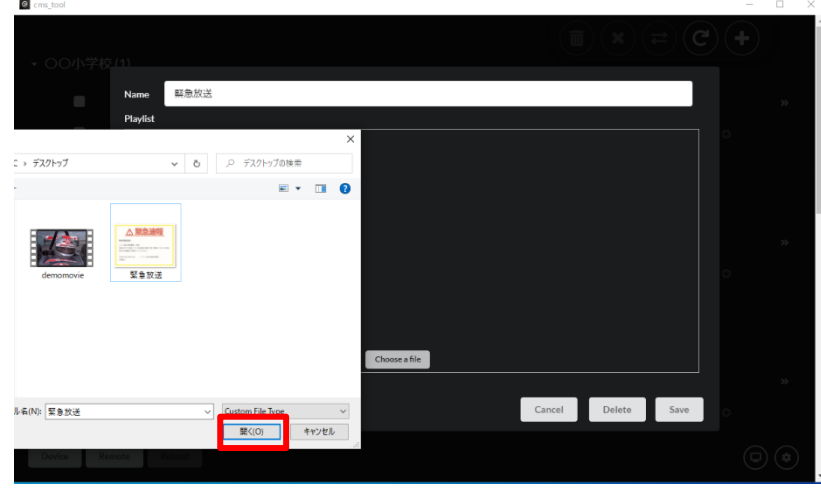

Saveボタンをおしてファイルを格納してください。

| @ cms_tool |                              | - | □ × |
|------------|------------------------------|---|-----|
|            |                              |   |     |
|            | Nano 整色放送                    |   | >>  |
|            | Maylot<br>1. #28/08/Line 5 1 |   |     |
|            |                              |   |     |
|            |                              |   |     |
|            |                              |   |     |
|            |                              |   |     |
|            | Choose a file                |   |     |
|            | Cancel Delete Save           |   | **  |
| Device Rem |                              |   | ٩   |
|            |                              |   |     |

Play allボタンを押して、TrinityVision経由のTVモニターに画面転送できます。

| cina_coor        |                |           |   |          | - | ~ |
|------------------|----------------|-----------|---|----------|---|---|
| ▼ 1年3組(1)        |                |           |   |          | + |   |
| STATUS 👻         |                | Broadcast |   |          |   |   |
| •                | Unsorted       |           |   |          |   |   |
|                  | 0914           |           | Ŧ |          |   |   |
| - 2年1組(1)        | 347А88         |           |   |          |   |   |
| _                | 09148          |           | - |          |   |   |
| STATUS 👻         | 2年1組           |           |   |          |   |   |
| •                | kinkyuhoso0909 |           | ÷ |          |   |   |
|                  | 1年3組           |           |   |          |   |   |
|                  | kinkyuhoso0909 |           | - |          |   |   |
| ▪ 3年A組(1)        |                |           | _ |          |   |   |
| STATUS -         | Stop all       |           |   | Play all |   |   |
|                  |                |           | · |          |   |   |
| Device Remote Re |                |           |   |          |   |   |

TrinityVision経由のTVモニターに画面転送できました。

| ▲緊急速報                                                                  |                |
|------------------------------------------------------------------------|----------------|
| 特別警報発表                                                                 |                |
| 〇〇〇県に特別警報(大雨)<br>災害がすでに発生している可能性が極めて高く警戒レベル5に相当。<br>命を守る最善の行動をとってください。 |                |
| (9月8日15時14分 ○○○○地方気象台発表)<br>(気象庁)                                      |                |
|                                                                        | × <sup>4</sup> |

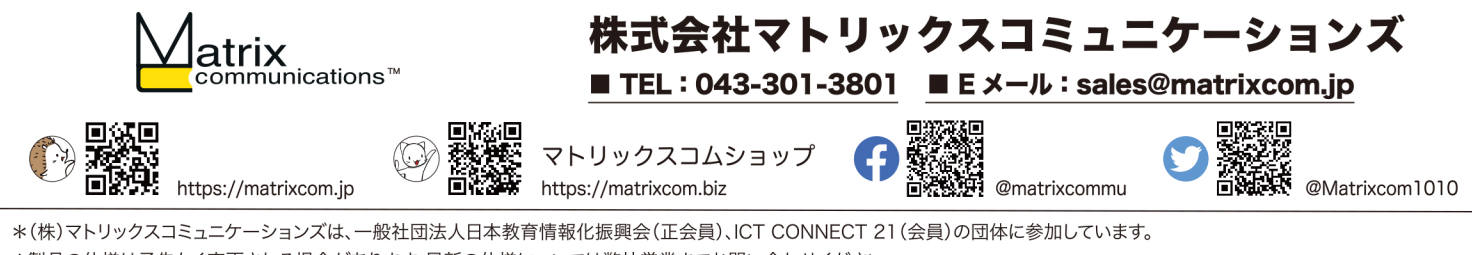

\*(株)マトリックスコミュニケーションスは、一般社団法人日本教育情報化振興会(正会員)、ICT CONNECT 21(会員)の団体に参加しています。 \*製品の仕様は予告なく変更される場合があります。最新の仕様については弊社営業までお問い合わせください。 \*TrinityVision®は、(株)マトリックスコミュニケーションズの登録商標です。\*記載の会社名、商品名は各社の登録商標または商標です。

TrinityVision\_CMS210901